■LinuxMania インストールガイド補足 - SSD 利用時のパーティションについて

LinuxMania ではパフォーマンスの向上、並びに SSD を長くご使用いただけますよう、 SSD と HDD のパーティションを以下の通りに設定することを推奨しております。

- ・SSD: / (root 以下)を割り当て
- ・HDD: スワップ領域 (※) と /home を割り当て

※スワップ領域は物理メモリの容量×2を割りてます。

例) SSD 40GB、HDD 1TB、物理メモリ 16GB のパーティション

- SSD : /  $\rightarrow$  40GB
- ・HDD: スワップ領域  $\rightarrow$  32GB、 /home  $\rightarrow$  968GB

パーティション作成手順をご説明します

<< 軽子坂モデル、行人坂モデル(Ubuntu )のパーティション作成手順 >> Ubuntu インストールガイド 「5.ディスク領域の割り当て」に代わり、以下の操作を行い ます。

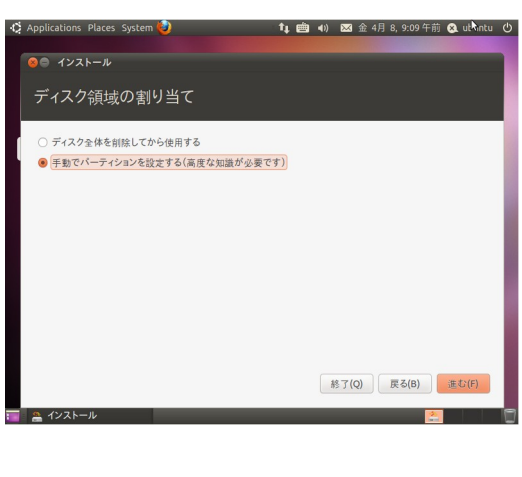

1.[手動でパーティションを設定する] を選択し、[進む]ボタンを押します。

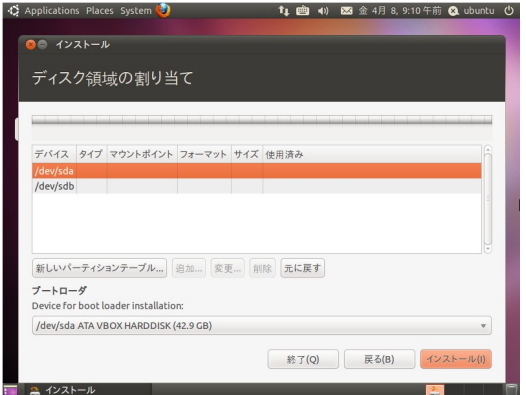

2. /dev/sda (※) を選択し、 [新しいパーティションテーブル...] ボタンを押します。

\*あらかじめ/dev/sdaが SSD、/deb/sdbが HDD となっていることを確認します。 確認方法は、画面下ブートローダーのドロップダウンボックスにて確認できます。 SSD は/dev/sda/(SSD モデル名)で表示されます。

例) SSD:/dev/sda/ATA INTEL SSDSA2M040(40GB) HDD:/dev/sdb/ATA Hitachi HDS72302(2.0TB)

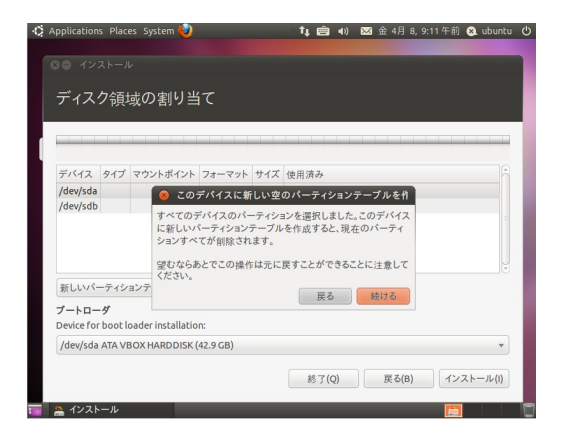

| 80 イン:              | ストール         |                    |               |       |       |       |           |
|---------------------|--------------|--------------------|---------------|-------|-------|-------|-----------|
| ディス・                | ク領は          | 武の割り当              | 7             |       |       |       |           |
| 111                 | - PH-        | 3, • > 占1 > 二      |               |       |       |       |           |
| Free sp<br>42.9 GB  | ace          |                    |               |       |       |       |           |
| デバイス                | タイプ          | マウントポイント           | フォーマット        | サイズ   | 使用済み  |       |           |
| /dev/sda            |              |                    |               |       |       |       |           |
| 空き領域                |              |                    |               |       |       |       |           |
| /dev/sdb            |              |                    |               |       |       |       |           |
| 新しいパー               | ーティシ         | ョンテーブル]            | <b>追加</b> )变更 | ) (NM | 元に戻す  |       |           |
| ブートロー<br>Device for | ø<br>boot le | oader installation | n:            |       |       |       |           |
| /dev/sda            | ATA VE       | OX HARDDISK (      | 42.9 GB)      |       |       |       | *         |
|                     |              |                    |               |       | 終了(Q) | 戻る(B) | インストール(I) |

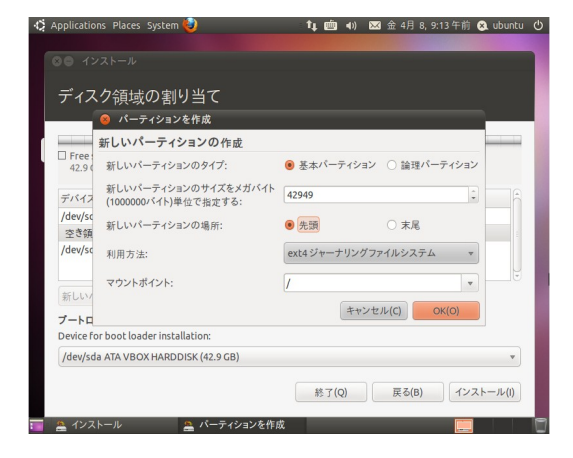

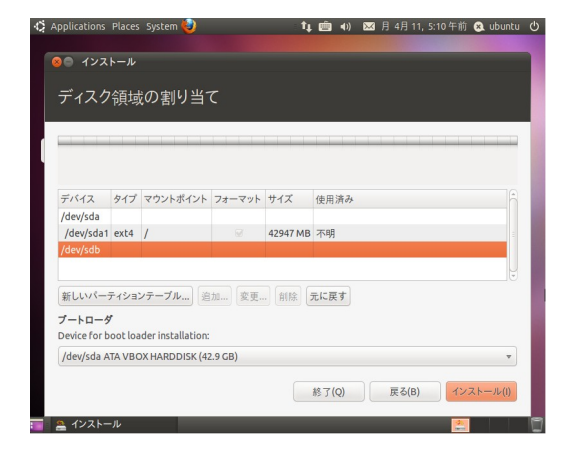

3. ポップアップが表示されますので、 [続ける]ボタンを押します。

4. /dev/sda の下の空き領域を選択し、 [追加]ボタンを押します。

## 5.以下の設定で、[OK] ボタンを押し ます。

- ・新しいパーティションのサイズ: SSD の全容量 (※)
- ・新しいパーティションの場所:先頭
- ・利用方法: ext4 ジャーナリングファイルシステム
  ・マウントポイント:/
- ※デフォルトの入力値が SSD の全容量です。

 6. /dev/sdb を選択し、
 [新しいパーティションテーブル...] ボタンを押します。
 ポップアップが表示されますので、
 [続ける]ボタンを押します。

| Applications | Places | System 🕹                      |        | 14         | iiii (1) | ₩ 金 4月<br>< | 8,9:20午前 | 😣 ubunt |
|--------------|--------|-------------------------------|--------|------------|----------|-------------|----------|---------|
| 80 インス       | トール    |                               |        |            |          |             |          |         |
| ディスク         | 領垣     | の割り当つ                         | τ      |            |          |             |          |         |
|              | 17.5   | (** <del> </del> ) / <b>_</b> | -      |            |          |             |          |         |
| Eree spar    | 0      |                               |        |            |          |             |          |         |
| 1.1 TB       | e      |                               |        |            |          |             |          |         |
| デバイス         | タイプ    | マウントポイント                      | フォーマット | サイズ        | 使用済み     |             |          |         |
| /dev/sda     |        |                               |        |            |          |             |          |         |
| /dev/sda1    | ext4   | 1                             |        | 42947 MB   | 不明       |             |          |         |
| /dev/sdb     |        |                               |        |            |          |             |          | _       |
| 空き領域         |        |                               |        | 1099511 ME | 3        |             |          |         |
| 新しいパーラ       | ティション  | ンテーブル 道                       | 加 安更.  | . 削除 元     | に戻す      |             |          |         |
| ブートローダ       |        |                               |        |            |          |             |          |         |
| Device for b | ootloa | der installation:             |        |            |          |             |          |         |
| /dev/sda A   | TAVBO  | X HARDDISK (42                | .9 GB) |            |          |             |          | v       |
|              |        |                               |        |            |          |             |          |         |
|              |        |                               |        | a.         | 5了(Q)    | 戻る(         | (B) イン   | ストール(I) |
|              |        |                               |        |            |          |             |          |         |
| 🏯 インストー      |        |                               |        |            |          |             | 2        |         |

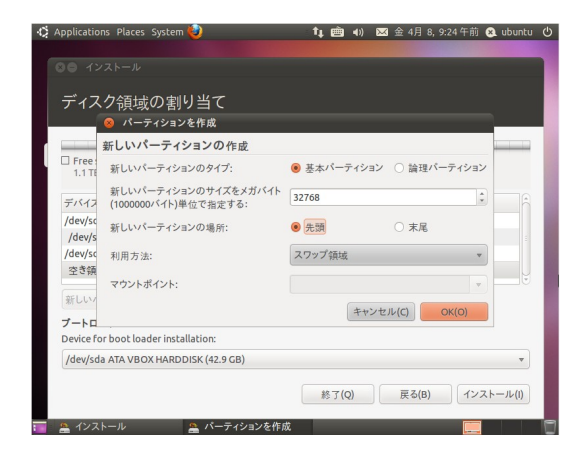

| Applications           | Places<br>トール | System 🥹          |        | t <sub>4</sub> | (*)    | ≥ 金 4  | 月 8, 9:25 | 午前( | a ubuntu |
|------------------------|---------------|-------------------|--------|----------------|--------|--------|-----------|-----|----------|
| ディフク                   | ~百+=          | の実によっ             |        |                |        |        |           |     |          |
| 7177                   | 明均            |                   | L      |                |        |        |           |     |          |
| sdb1 (linu<br>32.8 GB  | ıx-swap       | )                 | 2      |                |        |        |           |     |          |
| デバイス                   | タイプ           | マウントポイント          | フォーマット | サイズ            | 使用済る   |        |           |     |          |
| /dev/sda1              | ext4          | 1                 |        | 42947 MB       | 不明     |        |           |     |          |
| /dev/sdb               |               |                   |        |                |        |        |           |     |          |
| /dev/sdb1              | swap          |                   |        | 32766 MB       | 不明     |        |           |     | _        |
| 空き領域                   |               |                   |        | 1066743 ME     |        |        |           |     | U        |
| 新しいバージ                 | ティション         | ンテーブル 追           | 加 変更   | . 削除 元         | に戻す    |        |           |     |          |
| ブートローダ<br>Device for b | r<br>oot loa  | der installation: |        |                |        |        |           |     |          |
| /dev/sda A             | TA VBC        | X HARDDISK (42    | .9 GB) |                |        |        |           |     | ٣        |
|                        |               |                   |        |                | · 了(Q) | 」<br>戻 | Б(В)      | インス | トール(I)   |
| A インストー                | -JL           |                   |        |                |        |        |           | 4   |          |

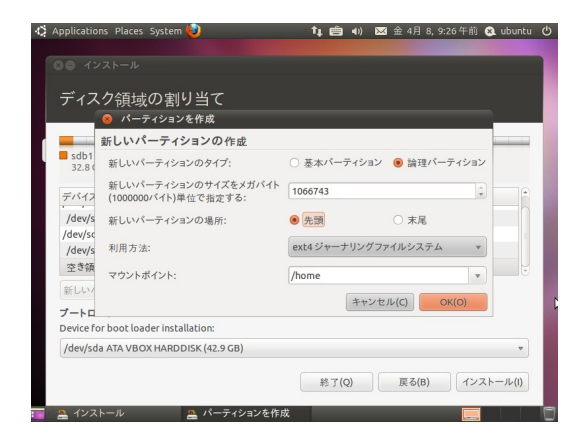

7. /dev/sdb の下の空き領域を 選択し、[追加]ボタンを押し ます。

## 8. 以下の設定で、[OK] ボタンを押します。

- ・新しいパーティションのサイズ:物理メモリ×2の容量(※)
- ・新しいパーティションの場所:先頭
- ・利用方法:スワップ領域
- ※物理メモリ毎のパーティションサイズ

| 2GB  | $\rightarrow$ | 4000  |
|------|---------------|-------|
| 4GB  | $\rightarrow$ | 8000  |
| 8GB  | $\rightarrow$ | 16000 |
| 16GB | $\rightarrow$ | 32000 |

9. /dev/sdb の下の空き領域を選択し、 [追加]ボタンを押します。

## 10. 以下の設定で、 [OK] ボタンを押し ます。

- ・新しいパーティションのサイズ: HDDの空容量 (※)
- ・新しいパーティションの場所:先頭
- ・利用方法: ext4 ジャーナリングファイルシステム
- ・マウントポイント:/home

\*デフォルトの入力値がHDDの空容量です。

| pplications            | Places  | System 🕹          |          | <b>t</b> i 1 | <b>≜</b> •)) | 🐱 金 4月 8, 9:29 午 | 前 😣 ubunt |
|------------------------|---------|-------------------|----------|--------------|--------------|------------------|-----------|
| インス                    | トール     |                   |          |              |              |                  |           |
| ディスク                   | 領域      | の割り当っ             | ζ        |              |              |                  |           |
| cdb1/linu              |         | ) cdb5 (ovt/      |          |              |              |                  |           |
| 32.8 GB                | x-swap  | 1.1 TB            | i)       |              |              |                  |           |
| デバイス                   | タイプ     | マウントポイント          | フォーマット   | サイズ          | 使用清          | 4                | -         |
| /dev/sda1              | ext4    | 1                 |          | 42947 MB     | 不明           |                  |           |
| /dev/sdb               |         |                   |          |              |              |                  |           |
| /dev/sdb1              | swap    |                   |          | 32766 MB     | 不明           |                  |           |
| /dev/sdb5              | ext4    | /home             | <b>S</b> | 1066741 MB   | 不明           |                  |           |
| 新しいパーラ                 | ティション   | レテーブル 迫           | 加 変更     |              | に戻す          |                  |           |
| ブートローダ<br>Device for b | oot loa | der installation: |          |              |              |                  |           |
| /dev/sda A             | TA VBC  | X HARDDISK (42    | .9 GB)   |              |              |                  |           |
|                        |         |                   |          | 終            | 了(Q)         | 戻る(B)            | インストール(I) |

11. ブートローダの ドロップダウン リストから /dev/sda/(SSD のモデル名) を選択し、[インストール]ボタンを 押します。

以降の操作は、Ubuntu インストールガイド 「9. タイムゾーン」からの続きとなります。